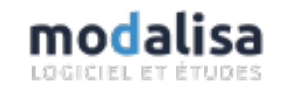

## Installation du client modalisa

Documentation Modalisa - Installation - client-serveur

| 🔜   🕑 🔜 🖵                                                                                     |                                                                                                    | Gérer                                                                                                    | Modalisa9-cs       |                      | -                    | - 🗆                          | ×              |
|-----------------------------------------------------------------------------------------------|----------------------------------------------------------------------------------------------------|----------------------------------------------------------------------------------------------------|--------------------|----------------------|----------------------|------------------------------|----------------|
| Fichier Accueil Partage                                                                       | Affichage Ou                                                                                                    | tils d'application                                                                                                    |                    |                      |                      |                              | ^ 🕐            |
| Épingler à Copier Coller                                                                      | 🙀 Déplacer vers ▾                                                                                                    | X Supprimer -                                                                                                    | Nouveau<br>dossier | Propriétés           | Sélectio             | onner tout<br>r la sélection |                |
| Presse-papiers                                                                                | Organiser                                                                                                    |                                                                                                    | Nouveau            | Ouvrir               | Sélec                | tionner                      |                |
| $\leftarrow$ $\rightarrow$ $\checkmark$ $\uparrow$ $\bullet$ $\rightarrow$ CePC $\rightarrow$ | Disque local (C:)                                                                                                    | » Modalisa9-cs                                                                                                    |                    | マ ひ Rech             | ercher dans          | : Modalisa9-c                | s ,o           |
| 🖈 Accès rapide                                                                                | No                                                                                                    | m<br>IIDeayoz.uli                                                                                                    | ^                  | Modifié l            | e<br>19 10:52        | Type<br>extension de         | i aht          |
| Creative Cloud Files                                                                          | Sector 100 (Sector 100 (Sec | libhunspell.dll<br>Modalisa9.rsr                                                                                                    |                    | 16/10/20<br>16/10/20 | 19 18:32<br>19 18:32 | Extension de<br>4D Structure | l'app<br>resoi |
| 🗦 Dropbox (Kynos)                                                                             | 0                                                                                                    | Modalisa9cs Clien                                                                                                    | t.exe              | 16/10/201            | 19 18:32             | Application                  |                |
| 💻 Ce PC                                                                                       | <u></u>                                                                                                    | Gérer Modalisa9-cs – ×   Outlis d'application Image: Second Second S |                    |                      |                      |                              |                |
| 💣 Réseau                                                                                      | 8                                                                                                    | msvcr120.dll                                                                                                    |                    | 16/10/20             | 19 18:32             | Extension de                 | l'app          |
|                                                                                               | <u>ା</u><br>ବ                                                                                                    | ServerNet.dll<br>SQLConnector.dll                                                                                                    |                    | 16/10/20<br>16/10/20 | 19 18:32<br>19 18:32 | Extension de<br>Extension de | l'app<br>l'app |
|                                                                                               | 4                                                                                                    | sqlserver.dll                                                                                                    |                    | 16/10/201            | 19 18:32             | Extension de                 | l'app          |
|                                                                                               | 6                                                                                                    | ssleay32.dll                                                                                                    |                    | 16/10/20             | 19 18:32             | Extension de                 | l'app          |
|                                                                                               | <b>N</b>                                                                                                    | svg.dll                                                                                                    |                    | 16/10/201            | 19 18:32             | Extension de                 | l'apr ♥        |
| 44 élément(s) 1 élément sélectio                                                              | onné 19,4 Mo                                                                                                    |                                                                                                    |                    |                      |                      |                              | =              |

Note technique :

Le type de flux est TCP / UDP. 3 ports sont à ouvrir : 19 812, 19 813 et 19 814.

Le type de connexion Internet recommandé pour une communication optimale entre le poste client et le serveur est par fibre optique.

Le PC sur lequel le client sera installé doit avoir au minimum un processeur i5 ou de puissance équivalente et 8GO de RAM (Modalisa en prendra au maximum 2).

Les formulaires en ligne sont écrits en html5 et css3. De ce fait, les navigateurs compatibles sont Firefox, Chrome, Opera, Safari, Internet Explorer et Edge dans

leur dernière version à jour.

L'installation de Modalisa 9 client ne s'effectue pas par l'intermédiaire d'un installeur. Une fois le fichier téléchargé décompacté, déposer le dossier Modalisa9cs Client sur un disque local.

Double-cliquer sur l'exécutable.

| Le Conne                                                                                    | exion avec 4D Server                                                                                                    |
|---------------------------------------------------------------------------------------------|----------------------------------------------------------------------------------------------------|
| Bienvenue da                                                                                | ns 4D v14                                                                                                    |
| Recents Disponible Person                                                                   | laisee                                                                                                    |
| Serveurs                                                                                    |                                                                                                    |
|                                                                                             |                                                                                                    |
|                                                                                             |                                                                                                    |
|                                                                                             |                                                                                                    |
|                                                                                             |                                                                                                    |
|                                                                                             |                                                                                                    |
|                                                                                             | ×                                                                                                    |
| Afficher ce dialoque au pro                                                                 | ochain démarrage                                                                                                    |
|                                                                                             |                                                                                                    |
|                                                                                             | Annuler OK                                                                                                    |
|                                                                                             |                                                                                                    |
|                                                                                             |                                                                                                    |
| Conne Conne                                                                                 | exion avec 4D Server                                                                                                    |
| Bienvenue da                                                                                | ans 4D v14                                                                                                    |
|                                                                                             |                                                                                                    |
| Récents Disponible Person                                                                   | nalisée                                                                                                    |
| Récents Disponible Person<br>Nom et adresse d'un 4D                                         | nalisée<br>Server publié :                                                                                                    |
| Récents Disponible Person<br>Nom et adresse d'un 4D<br>Nom de la base :                     | nalisée                                                                                                    |
| Récents Disponible Person<br>Nom et adresse d'un 4D<br>Nom de la base :                     | nalisée<br>Server publié :<br>ex : Banque                                                                                                    |
| Récents Disponible Person<br>Nom et adresse d'un 4D<br>Nom de la base :<br>Adresse réseau : | nalisée                                                                                                    |
| Récents Disponible Person<br>Nom et adresse d'un 4D<br>Nom de la base :<br>Adresse réseau : | nalisée<br>'Server publié :<br>ex : Banque<br>ex : Banque.company.com<br>ou : 192.121.122.123<br>ou : 192.121.12.3:8858                                |
| Récents Disponible Person<br>Nom et adresse d'un 4D<br>Nom de la base :<br>Adresse réseau : | nalisée<br>Server publié :<br>ex : Banque<br>ex : Banque.company.com<br>ou : 192.121.122.123<br>ou : 192.121.122.3858<br>à jour des ressources locales |

Cliquer sur Personnalisée.

Saisir le « Nom de la base » et l'« Adresse réseau » qui vous ont été communiqués.

Cliquer sur OK.

Annuler

| Synchronisation des f | ichiers |  |   |
|-----------------------|---------|--|---|
|                       |         |  | ] |
| 4D View.4darchive     |         |  |   |
|                       |         |  | ] |
| Téléchargement des o  | ctets   |  |   |
|                       |         |  | ] |
|                       |         |  |   |

| Identification de l'utilisateur          |
|------------------------------------------|
| Identification de l'utilisateur          |
| Nom de l'utilisateur :<br>Mot de passe : |
| Se souvenir du mot de passe              |
| Annuler Connecter                        |

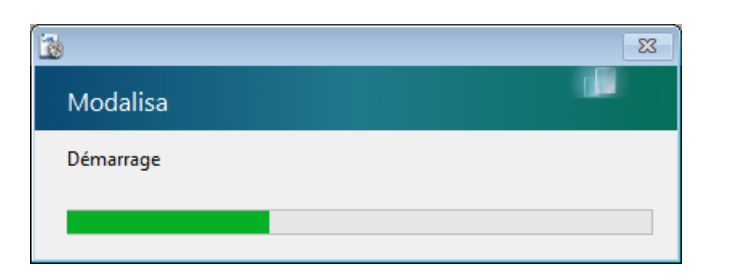

| qu | iêtes 🚍 Questions 🔚 Données 🏂 Recodages 🕧 Textes 📊 Analyses 🍸 S                                                   | ous-populations | Présentat       | ions | 🍄 Plans      |             |                                                                         |   |
|----|----------------------------------------------------------------------------------------------------|-----------------|-----------------|------|--------------|-------------|-------------------------------------------------------------------------|---|
| 1  | Nom<br>Exemple 1 : Habitudes alimentaires                                                                         | Réponses<br>284 | Questions<br>24 | ld   | I[<br>derr ^ | _           | ENQUETES                                                                |   |
| 2  | Exemple 2 : Questionnaire de Sortie Hôpital                                                                       | 512             | 30              | 2    | dem          |             | Créer une enquête<br>Informations                                       |   |
| 3  | Exemple 3 : Saison estivale                                                                                       | 1 080           | 46              | 3    | dem          |             | Sauvegarde                                                              |   |
| 5  | Exemple 4: Enquere real regressions multiples (ettait de romassone et al.,<br>Exemple 5: Médiathèque - entretiens | 5<br>2 233      | 4               | 5    | den          |             | Exporter<br>Importer                                                    |   |
| 6  | Exemple 6 : Fonds de carte                                                                                        |                 |                 | 8    | den          | **          |                                                                         | ; |
|    | janatuur                                                                                                    | 52 221          | 10              |      |              | ¥<br>×<br>8 | Créer une sous-e<br>Fusionner des e<br>Supprimer l'enq<br>Mots de passe |   |
| •  | Tours de la la la la la la la la la la la la la                                                                   |                 |                 |      | >            | <           | 1-1                                                                     | 3 |

La synchronisation commence.

Saisir le « Nom de l'utilisateur » ainsi que le « Mot de passe » du compte.

Cocher « Se souvenir du mot de passe ».

La séquence de démarrage débute.

Modalisa est prêt à être utilisé.